# 电子沙盘推演系统 使用说明书

2023年9月

目录

| →,       | 、 概述   |            |    |
|----------|--------|------------|----|
| <u> </u> | 、 矢量标绘 |            |    |
|          | 1、     | 基础图元       | 2  |
|          | 2、     | 3D 图元      | .3 |
|          | 3、     | 常用军标       | 3  |
|          | 4、     | 属性编辑       | 4  |
| 三、       | 我      | 的标绘        | 4  |
|          | 1、     | 新增         | 5  |
|          | 2、     | 删除         | 5  |
|          | 3、     | 定位         | 6  |
|          | 4、     | 显示         | 6  |
| 四、       | 预      | 案推演        | 7  |
|          | 1、     | 新增预案       | 7  |
|          | 2、     | 推演预案       | 9  |
|          | 3、     | 编辑预案       | 9  |
|          | 4、     | 备份预案1      | 10 |
|          | 5、     | 清空预案1      | 1  |
|          | 6、     | 删除预案1      | 1  |
| 五、       | 空      | 间测量1       | 12 |
|          | 7、     | 点位量算1      | 12 |
|          | 8、     | 空间距离1      | 13 |
|          | 9、     | 贴地距离1      | 13 |
|          | 10、    | 空间面积1      | 14 |
|          | 11、    | 贴地面积1      | 14 |
|          | 12、    | 高度测量1      | 15 |
|          | 13、    | 方位角测量1     | 15 |
|          | 14、    | 任意角测量1     | 16 |
|          | 15、    | 清除1        | 16 |
| 六、       | 空      | 间分析1       | 17 |
|          | 1、     | 挖方计算1      | L7 |
|          | 2、     | 坡度坡向1      | 18 |
|          | 3、     | 剖面分析1      | 18 |
|          | 4、     | 俩点通视1      | 19 |
|          | 5、     | 圆形通视1      | 19 |
|          | 6、     | 清除2        | 20 |
|          | 1、     | 地理坐标(度数)2  | 21 |
|          | 2、     | 地理坐标(度分秒)2 | 21 |
|          | 3、     | 平面坐标2      | 22 |
| 七、       | 模      | 型编辑2       | 22 |
|          | 1、     | 添加模型2      | 23 |

|    | 2、  | 参数修改 | 23 |
|----|-----|------|----|
| 八、 | 图   | 层管理  | 24 |
|    | 1、  | 影像图层 | 24 |
|    | 2、  | 地形图层 | 25 |
| 九、 | 书   | 签管理  | 25 |
|    | 1、  |      | 26 |
|    | 2、  | 书签动画 | 26 |
|    | - · |      |    |

# 电子沙盘推演系统使用方法

#### 一、 概述

电子沙盘推演系统是一个综合性的模拟与决策支持工具,它通过 提供态势标绘、态势预演、空间测量、空间分析、常用功能和系统管 理等模块,构建了一个动态、互动的虚拟环境。在该系统中,用户能 够创建详细的地理信息系统地图,描绘战场或任务场景,添加地形、 军事设施等要素,以便于对战场态势有清晰的视觉化理解。态势预演 功能允许用户模拟各种策略和行动方案,预测其潜在后果,为决策提 供数据支持。空间测量和分析则深入挖掘空间数据中的信息,辅助评 估资源分配、行动路线规划等。常用功能模块确保了用户操作的便捷 性,而系统管理则保证了平台的稳定运行与资源高效利用,整体上为 军事、教育、商业等领域的战略规划与训练提供了强大支持。

# 二、 矢量标绘

用户通过点击顶部菜单栏【态势标绘】下的【矢量标绘】菜单即 可打开矢量标绘面板。说明:标绘的通用操作是点击需要绘制的标绘 类型后在三维场景中鼠标左键开始绘制,鼠标右键结束绘制。

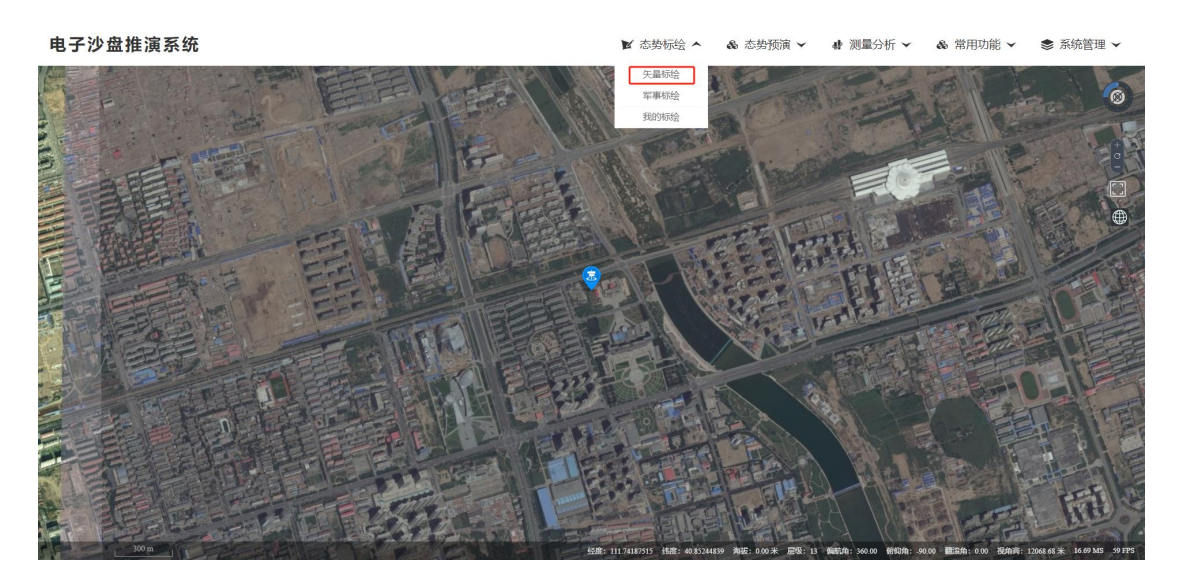

矢量标绘菜单

#### 1、基础图元

基础图元包括: 点、图标、线、曲线、面、圆、矩形、正方形、 三角形。

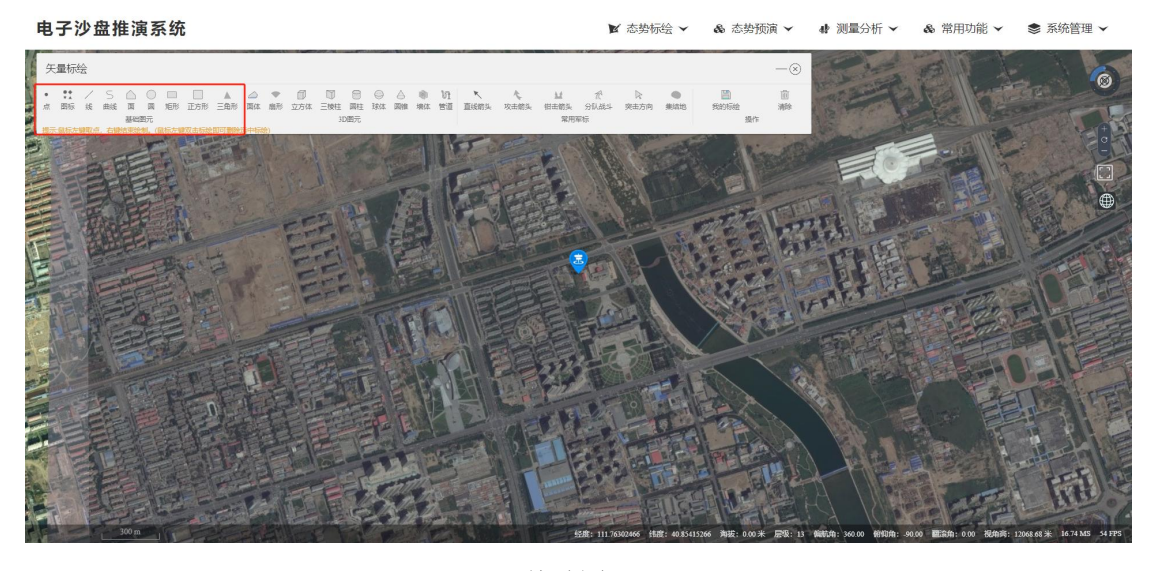

基础图元

### 2、3D图元

**3D**图元包括:面体、扇形、立方体、三棱柱、圆柱、球体、锥体、墙体、管道。

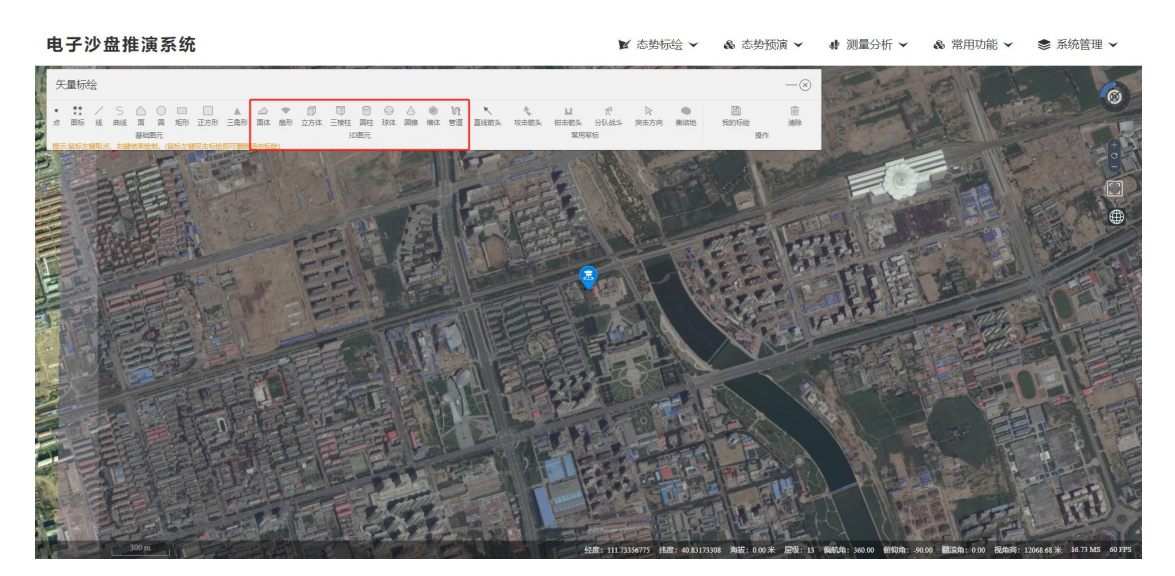

3D 图元

3、常用军标

常用军标包括:直线箭头、攻击箭头、钳击箭头、分队战斗、突 击方向、集结地。

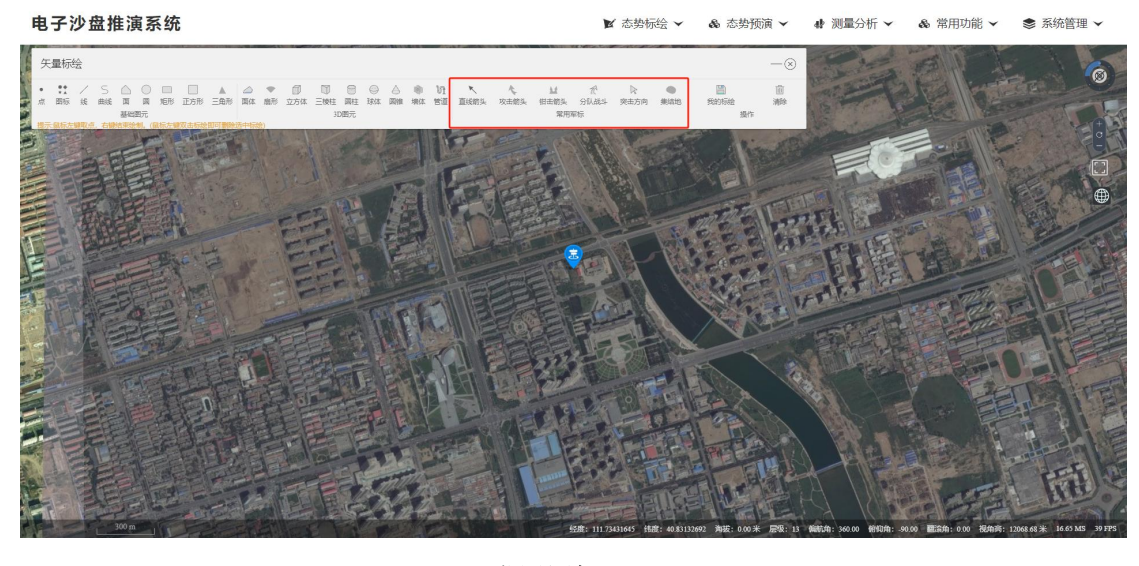

常用军标

### 4、属性编辑

标绘完成会自动弹出属性编辑对话框,对话框中的属性信息可以自由修改,点击【保存】按钮即可。这里以点为例。

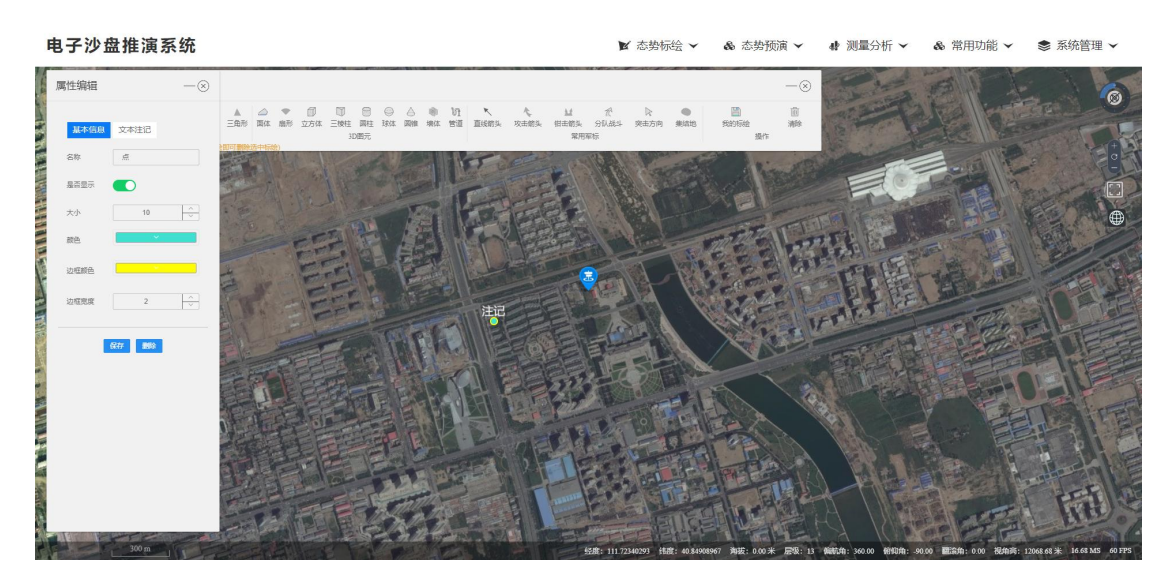

属性编辑(点)

# 三、 我的标绘

用户通过点击顶部菜单栏【态势标绘】下的【我的标绘】菜单即可打开我的标绘面板。

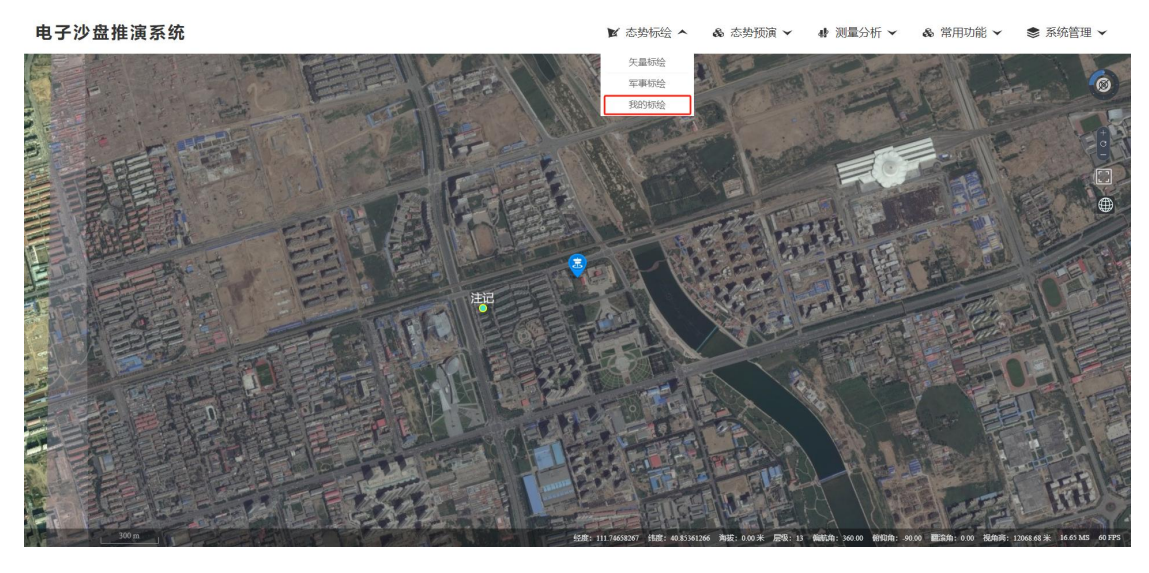

我的标绘菜单

### 1、新增

在我的标绘面板中点击【新增】按钮即可打开矢量标绘菜单面板, 从而通过鼠标绘制完成标绘新增操作。

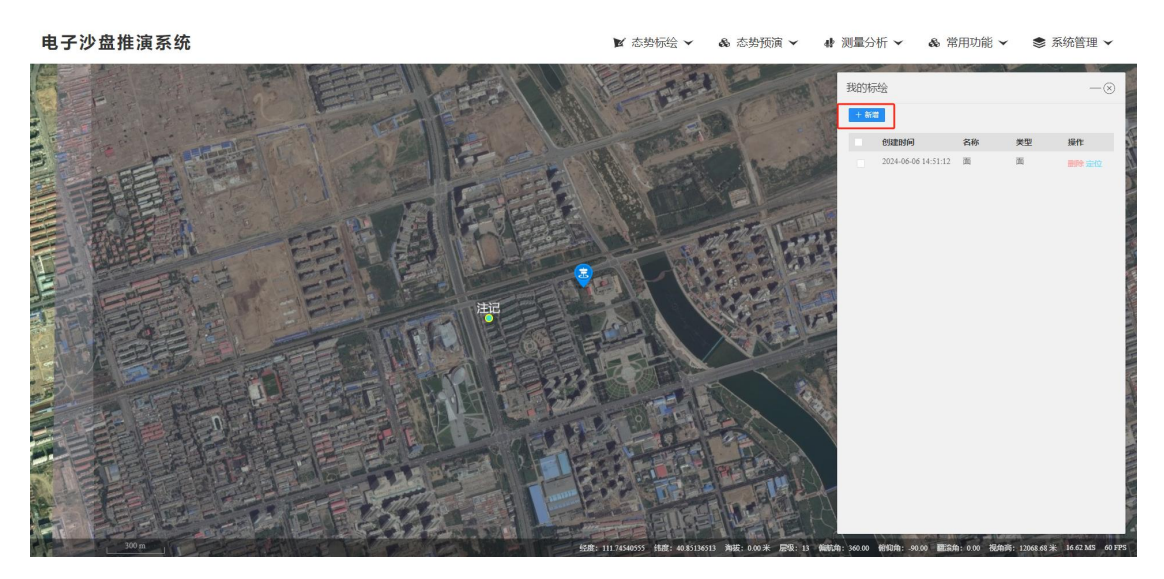

新增标绘

2、删除

点击【删除】按钮后,在对话框中点击【确定】即可删除该标绘。

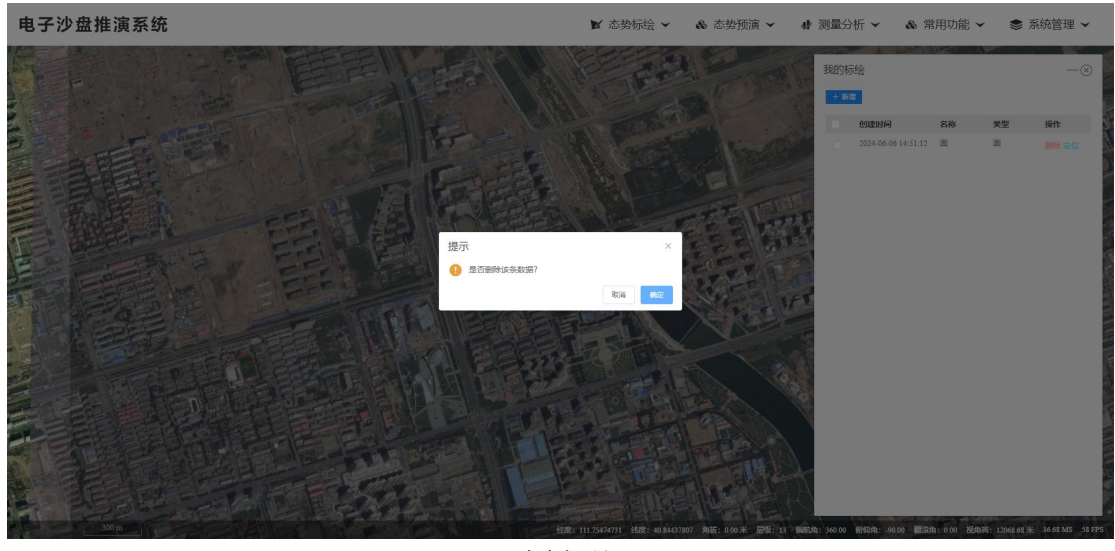

删除标绘

### 3、定位

点击【定位】按钮后,三维场景中的相机会自动定位到该标绘所 在位置。

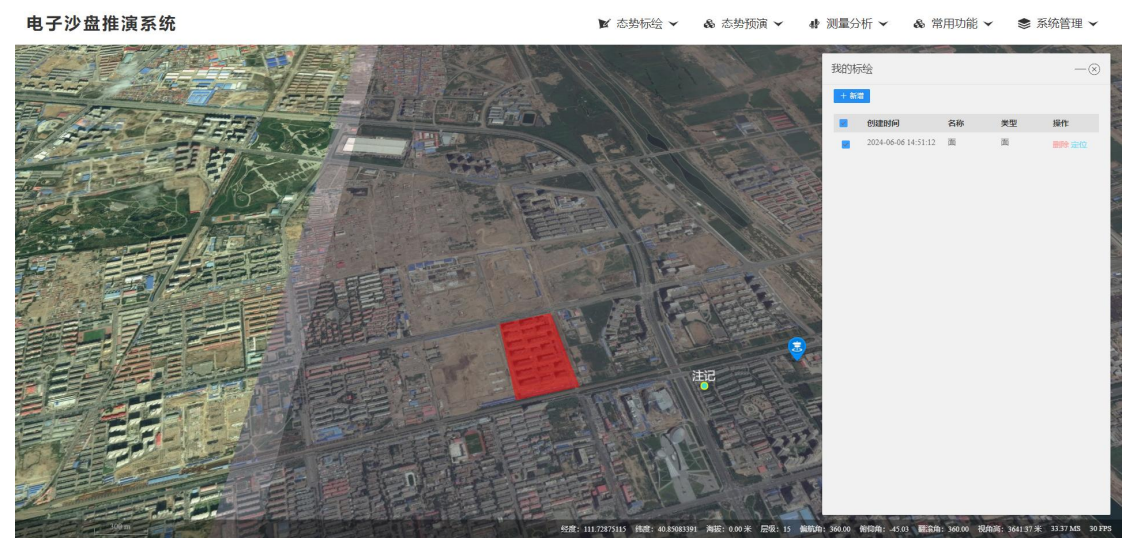

定位标绘

4、显示

通过勾选对应标绘的复选框即可控制对应标绘的显示和隐藏。

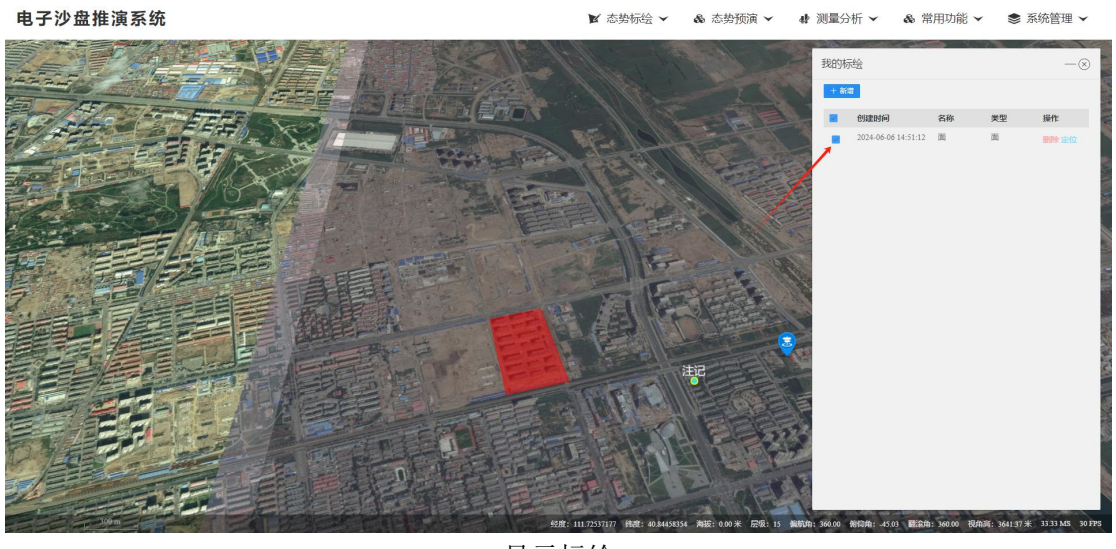

显示标绘

# 四、 预案推演

用户通过点击顶部菜单栏【态势推演】下的【预案推演】菜单即可打开预案推演面板。

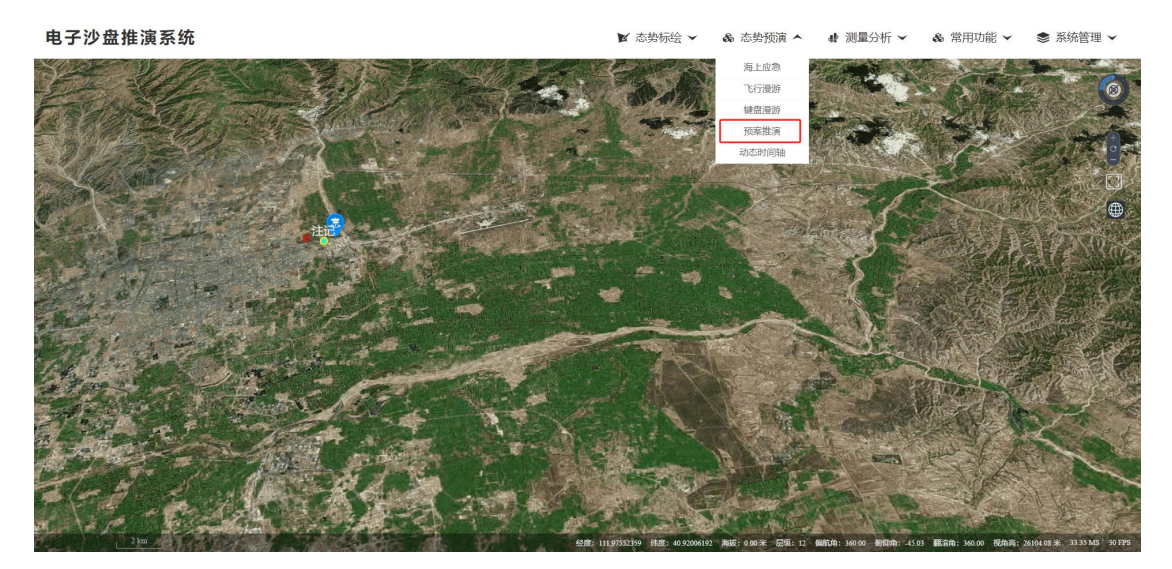

预案推演

1、新增预案

用户点击【新增】后,填写完预案名称、预案类型、预案动画等 信息点击【保存预案】即可完成新增预案操作。 动作类型说明: 常用标绘:与文档上述常用标绘内容一致。 军事标绘:13版标准军标。 场景书签:当前地图场景快照,用于多个场景之间切换。 我的标绘:快速复用已经保存的标绘。 着火点:火焰,爆炸等效果。

# 电子沙盘推演系统

|       |      |           | U    |  |
|-------|------|-----------|------|--|
| 预案名称: |      |           |      |  |
| 预案类型  | !: [ | 请选择       | × ]  |  |
| 动作类型  |      | 常用标绘      | 添加动作 |  |
| 序号    | 名    | 常用标绘      |      |  |
| 1     | 点    | 军事标绘 模型标绘 | 特效删除 |  |
|       |      | 场景书签      |      |  |
|       |      | 我的标绘      |      |  |
|       |      | 着火点       |      |  |

动作类型

#### 特效类型说明:

- 闪烁: 使得普通标绘具有闪动特效。
- 生长: 使得军标箭头具有攻击特效。
- 漫游: 使得点状标绘具有漫游特效。
- 隐藏: 使得普通标绘具有隐藏特效。
- 蔓延: 使得面状标绘具有蔓延特效。
- 多漫游: 使得点状标绘具备多个漫游特效。

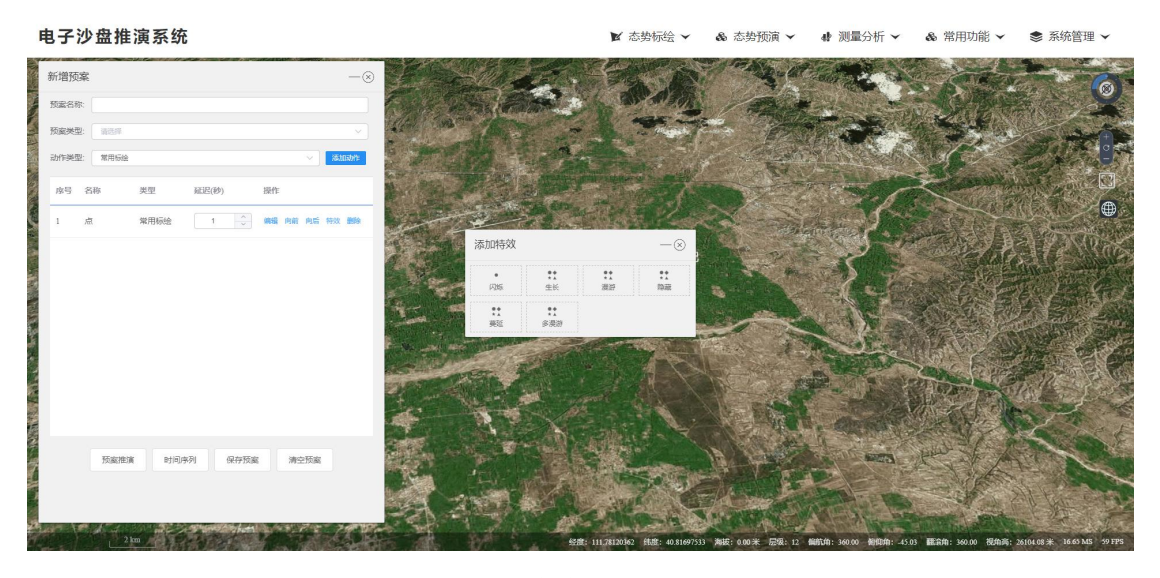

特效类型

2、推演预案

在预案列表中的操作列点击【推演】,即可完成对该预案的推演 操作。

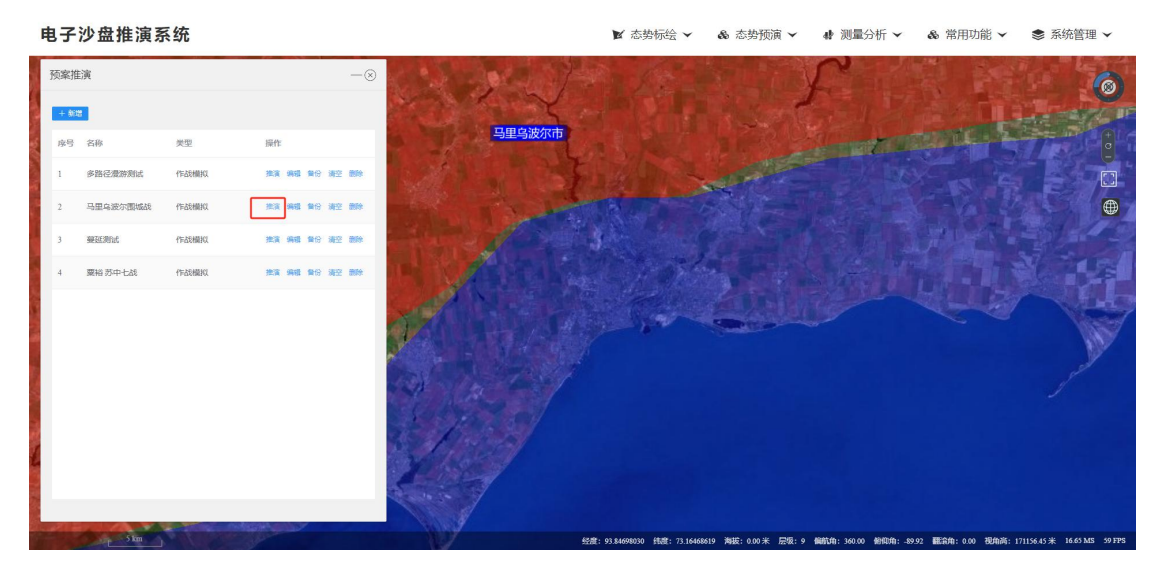

推演

3、编辑预案

在预案列表中的操作列点击【编辑】,即可对该预案的详细信息

### 进行编辑操作。

| 电子沙盘推演系统                                                                                                    |                                                                                                    | 🖹 态势标绘 🗸 🔹 态势预演 🖌 👍 测量分析 🖌 象 常用功能 🗸 🍣 系统管理 🗸 |                                                                                                    |
|----------------------------------------------------------------------------------------------------|----------------------------------------------------------------------------------------------------|----------------------------------------------|----------------------------------------------------------------------------------------------------|
| 预案推演<br>+ ##                                                                                                    | -8                                                                                                    | 预案编辑<br>预案名称: 马里马班尔图地战                       |                                                                                                    |
| 序号 名称 类型                                                                                                    | 2 操作                                                                                                    | 預要要型: 作品模拟                                   |                                                                                                    |
| 1 多路记录游划试 作战                                                                                                    | 24歳以 推測 時間 時空 間除                                                                                                | AUTIONE<br>序号 名称 美型 延迟(秒)                    |                                                                                                    |
| 2 马里乌波尔围城战 作战                                                                                                    | 機械 推演 海豚 舞台 清空 翻除                                                                                               | 1 马里乌波尔 杨景书签 1 ↓                             | RE RE RX BR                                                                                                  |
| 3 単延期社 作品 4 単純 形中十級 作品                                                                                                    |                                                                                                    | 2 马里乌波尔 常用标绘 1 🔷                             | RE RE RE NO HX EM                                                                                            |
| The second second |                                                                                                    | 3 俄罗斯范围 常用标绘 1 🔷                             | HE RE RE RE BH                                                                                               |
|                                                                                                    |                                                                                                    | 4 乌克兰地区 常用标绘 1 🔷                             | RE AN AL IN SH                                                                                               |
|                                                                                                    |                                                                                                    | 5 爆炸 着火点 1 🗘                                 | SRE MIR ALS HOX BOX                                                                                          |
|                                                                                                    |                                                                                                    | 6 爛炸2 兼火点 1                                  | 编辑 白前 白云 特效 翻除                                                                                               |
| 4                                                                                                    |                                                                                                    | 7 爆快3 善火点 1 个<br>预案推演 时间序列 保存预               | as an at so sa                                                                                               |
|                                                                                                    |                                                                                                    |                                              |                                                                                                    |
| 5 km                                                                                                    | Contraction of the second second second second second second second second second second second second second s | 52mt: 3                                      | 7.56419309 结疫: 47.26248143 海拔: 0.00米 层级: 9 偏航角: 360.00 船印角: -89.92 翻滚角: 0.00 视角高: 171156.45米 16.69 MS 60 FPS |

编辑

4、备份预案

在预案列表中的操作列点击【备份】,即可对该预案的详细信息 进行备份操作。

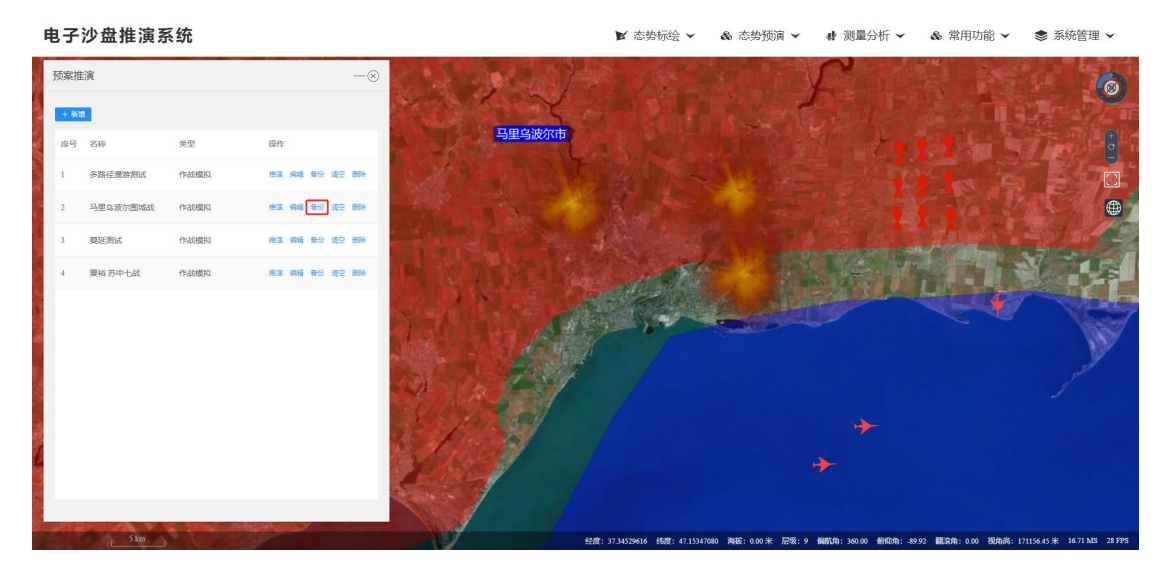

备份

### 5、清空预案

在预案列表中的操作列点击【清空】,即可对该预案的推演场景 进行清空。

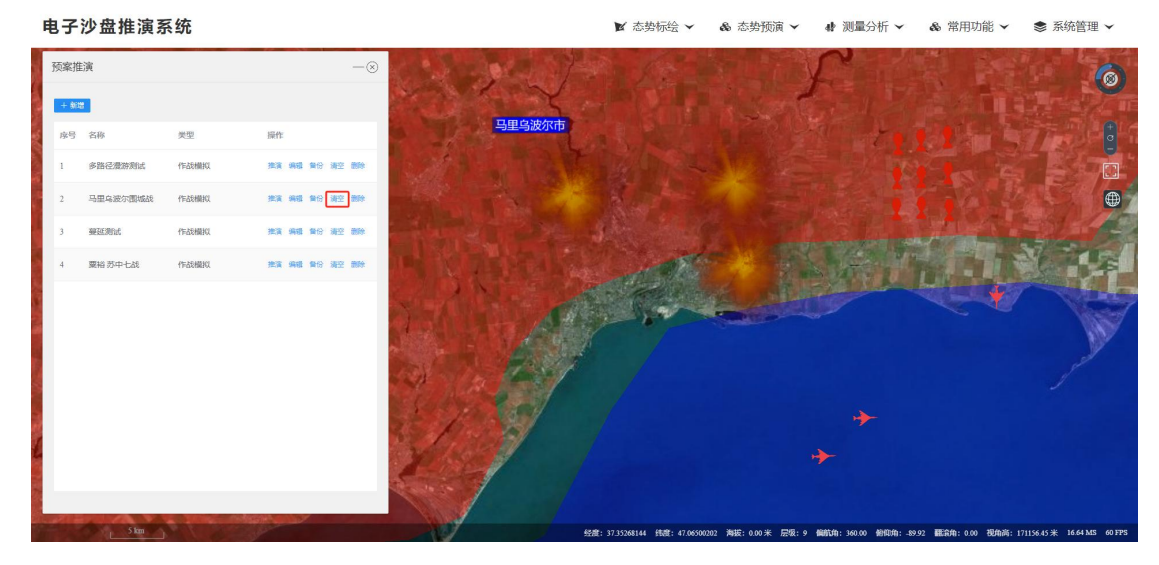

清空

6、删除预案

作。 电子沙盘推演系统 ₦ 测量分析 ✔ & 态势预演 ✔ & 常用功能 ✔ 象 系统管理 ✔ ▶ 态势标绘 ▼ 兩家推演 提示 1 是否删除该条数据?

在预案列表中的操作列点击【删除】,即可对该预案进行删除操

删除

# 五、 空间测量

用户通过点击顶部菜单栏【测量分析】下的【空间测量】菜单即可打开空间测量面板。

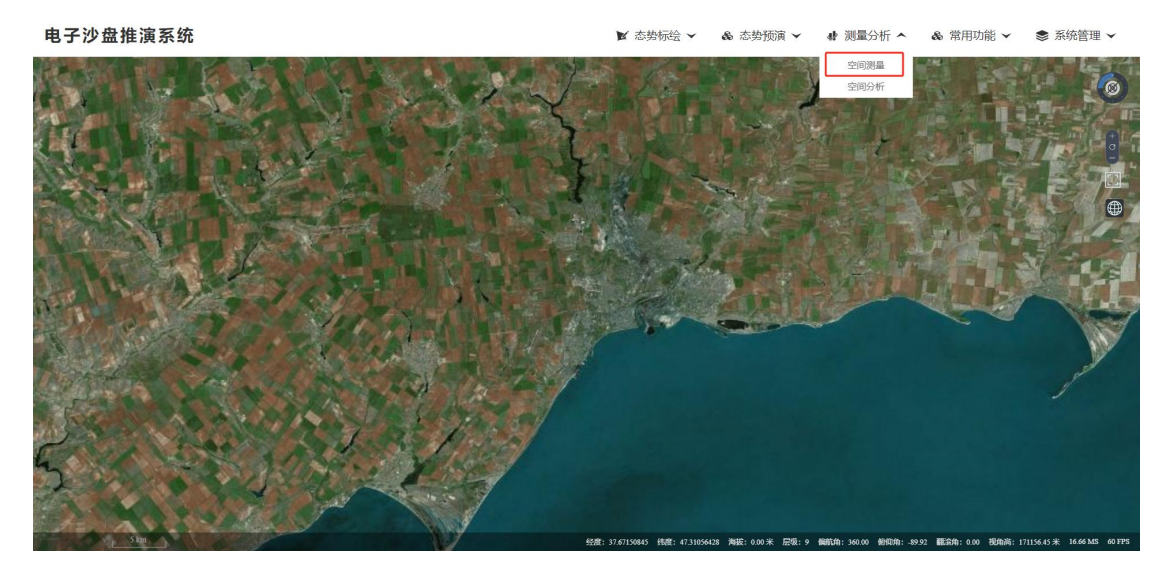

空间测量菜单

7、点位量算

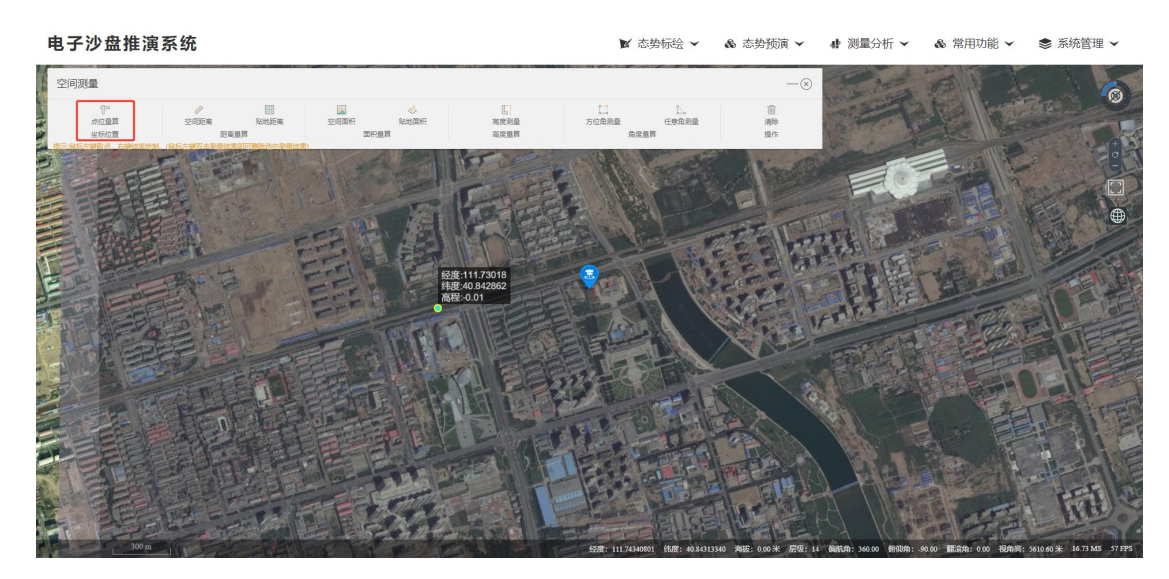

用户点击【点位量算】后,在地图场景中左键点击即可完成操作。

点位量算

8、空间距离

用户点击【空间距离】后,在地图场景中左键点击取点,右键完 成绘制后即可完成操作。

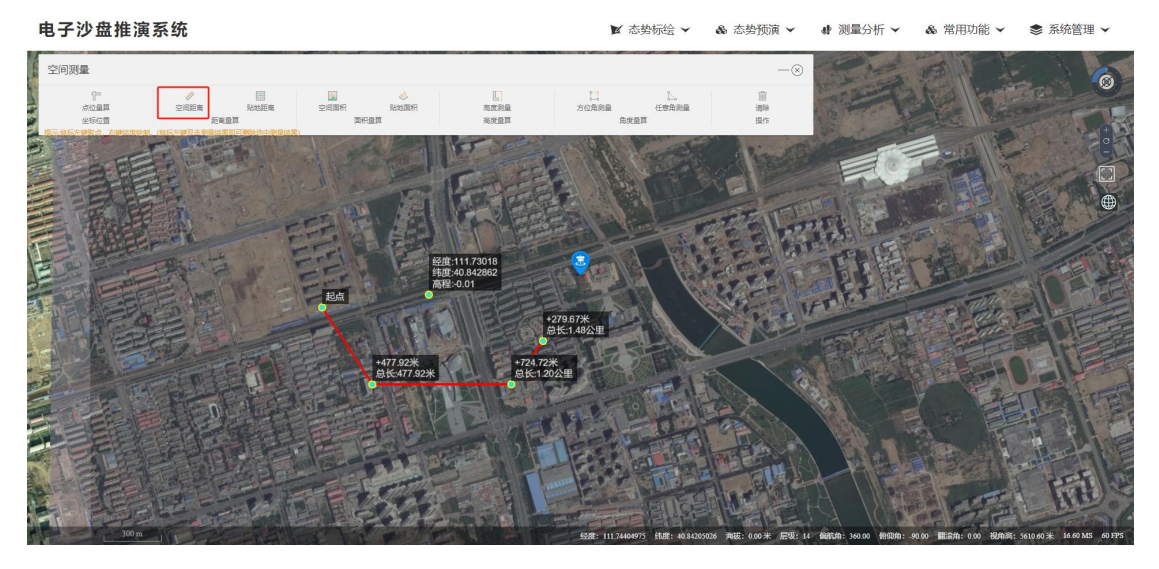

空间距离

9、贴地距离

用户点击【贴地距离】后,在地图场景中左键点击取点,右键完 成绘制后即可完成操作。

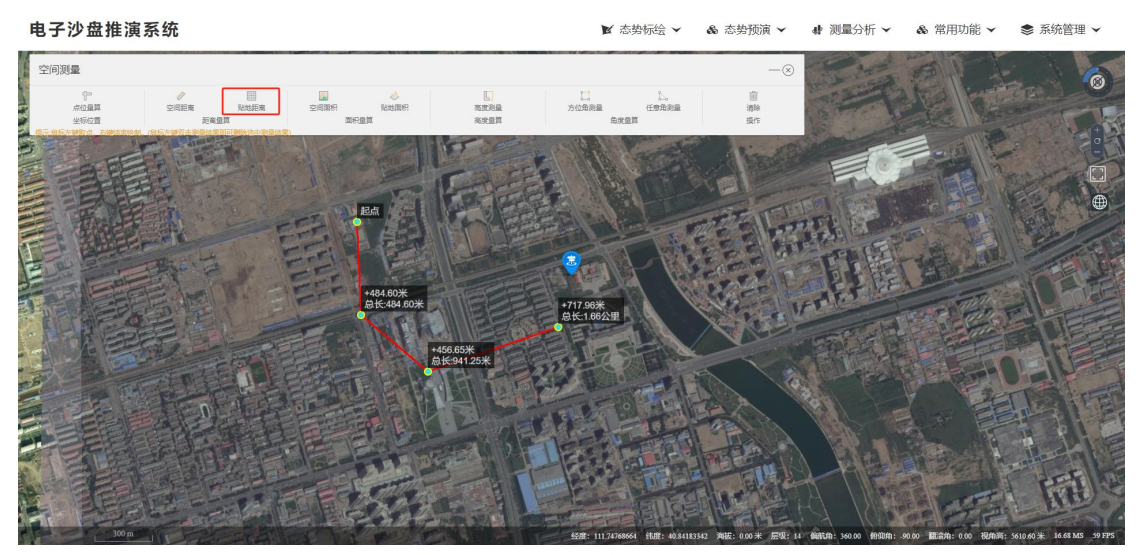

贴地距离

### 10、空间面积

用户点击【空间面积】后,在地图场景中左键点击取点,右键完 成绘制后即可完成操作。

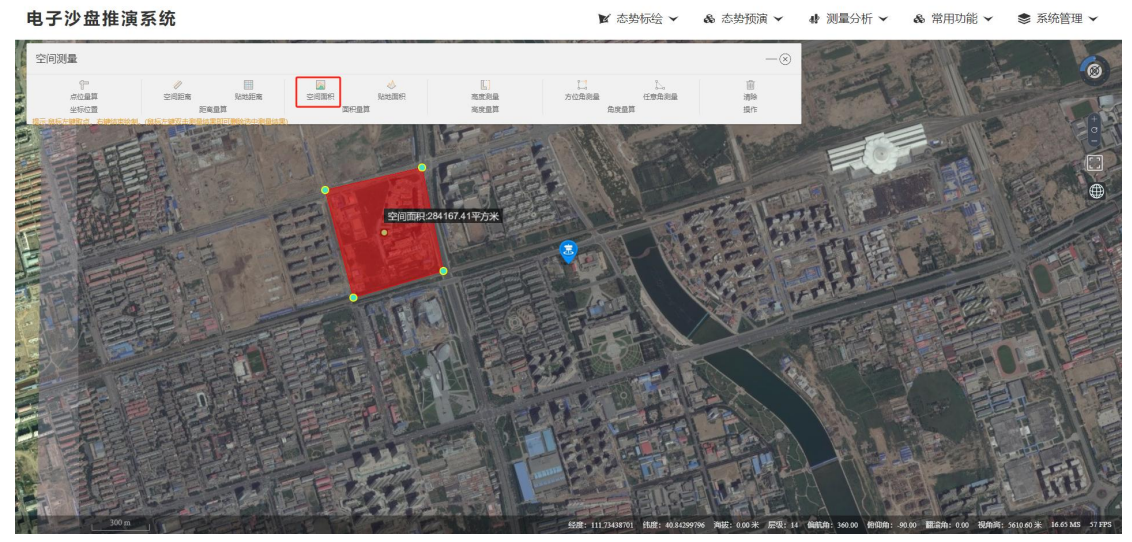

空间面积

11、贴地面积

用户点击【贴地面积】后,在地图场景中左键点击取点,右键完 成绘制后即可完成操作。

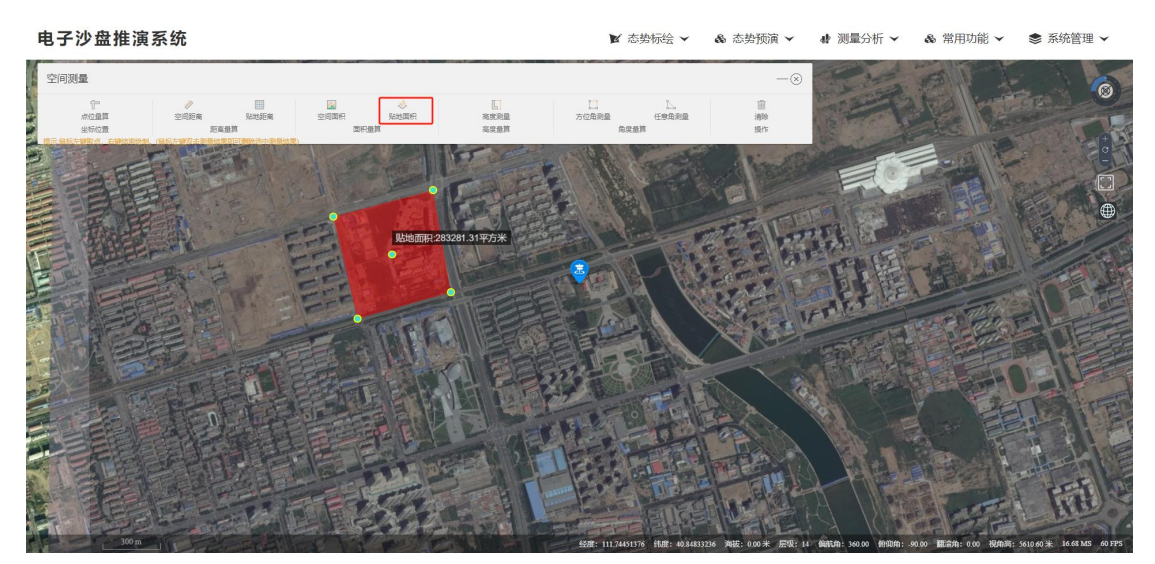

贴地面积

12、高度测量

用户点击【高度测量】后,在地图场景中左键点击取点,右键完 成绘制后即可完成操作。

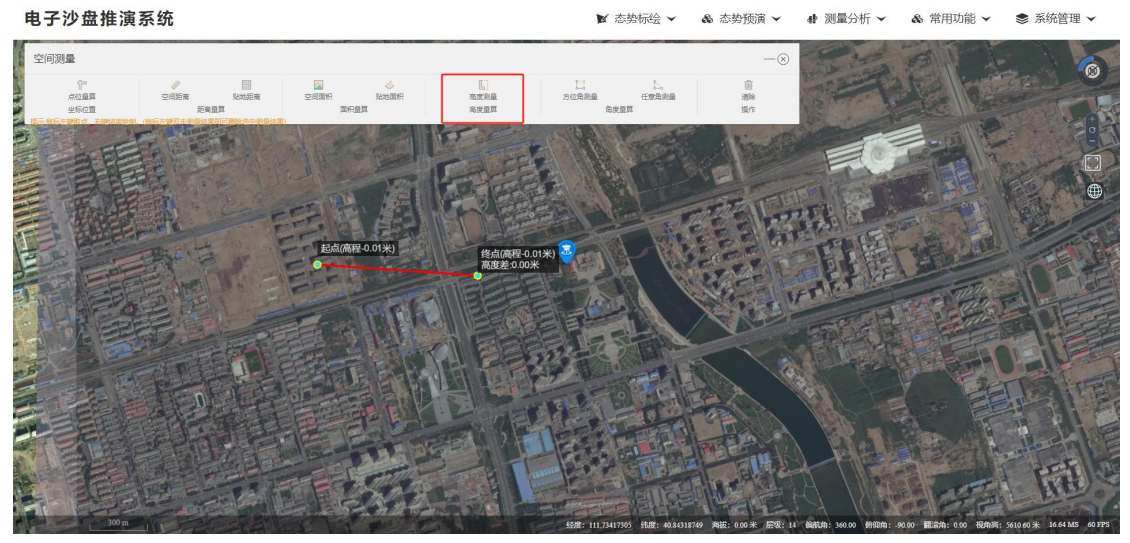

高度测量

13、方位角测量

用户点击【方位角测量】后,在地图场景中左键点击取点,右键 完成绘制后即可完成操作。

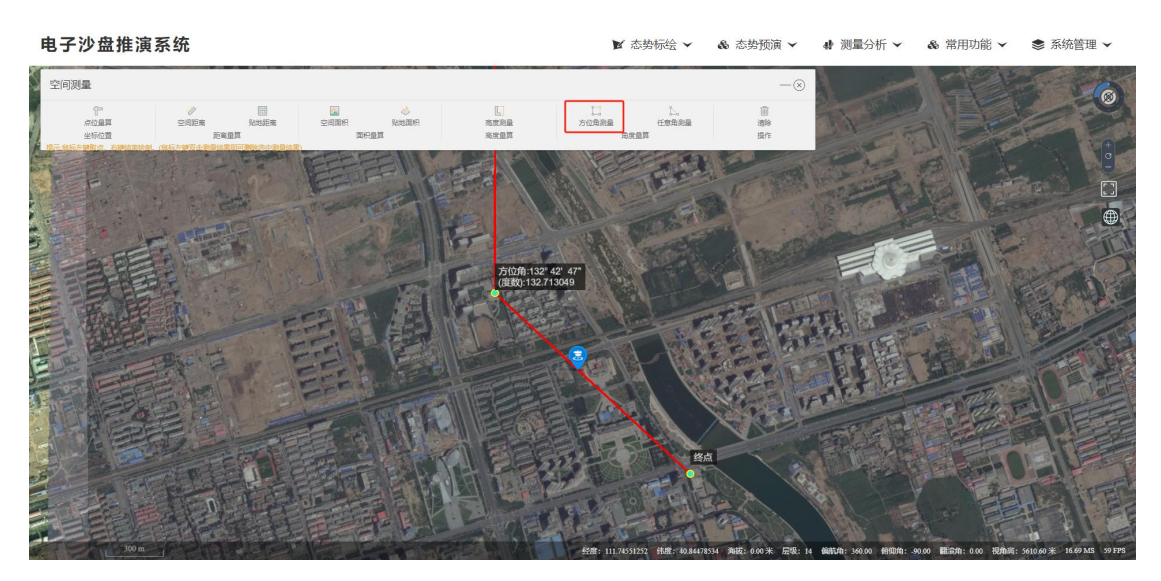

方位角测量

14、任意角测量

用户点击【任意角测量】后,在地图场景中左键点击取点,右键 完成绘制后即可完成操作。

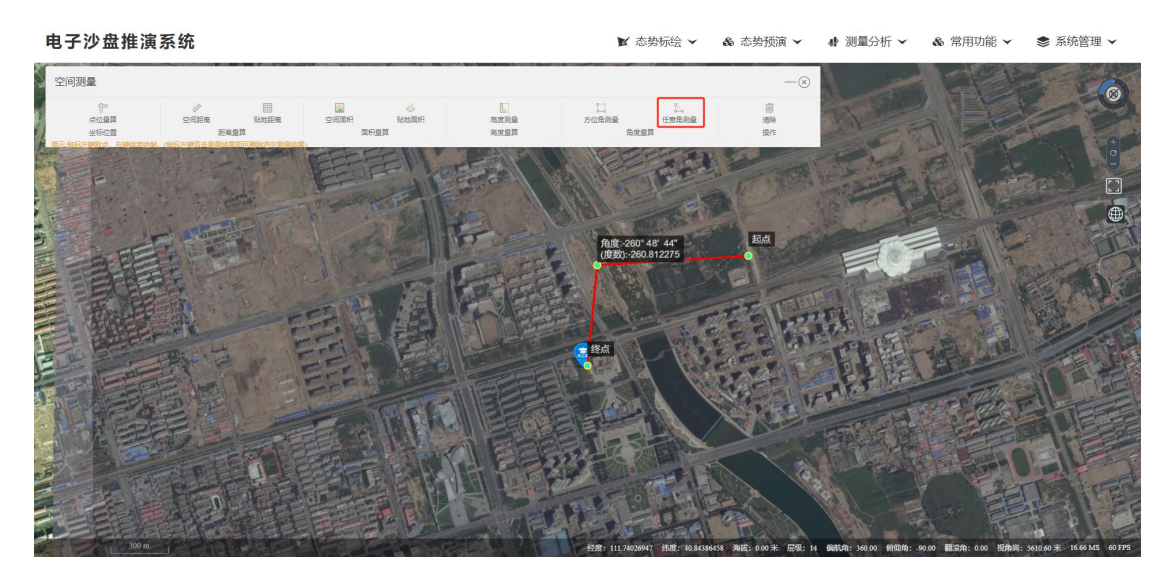

任意角测量

15、清除

用户点击【清除】后即可清除测量结果。

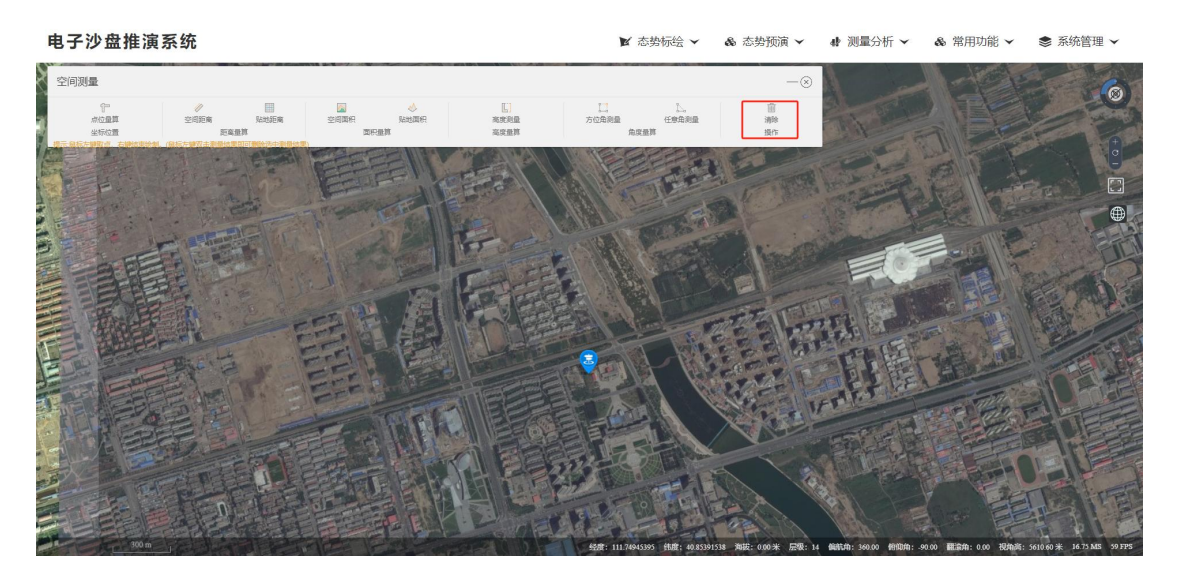

清除

# 六、 空间分析

用户通过点击顶部菜单栏【测量分析】下的【空间分析】菜单即可打开空间分析面板。

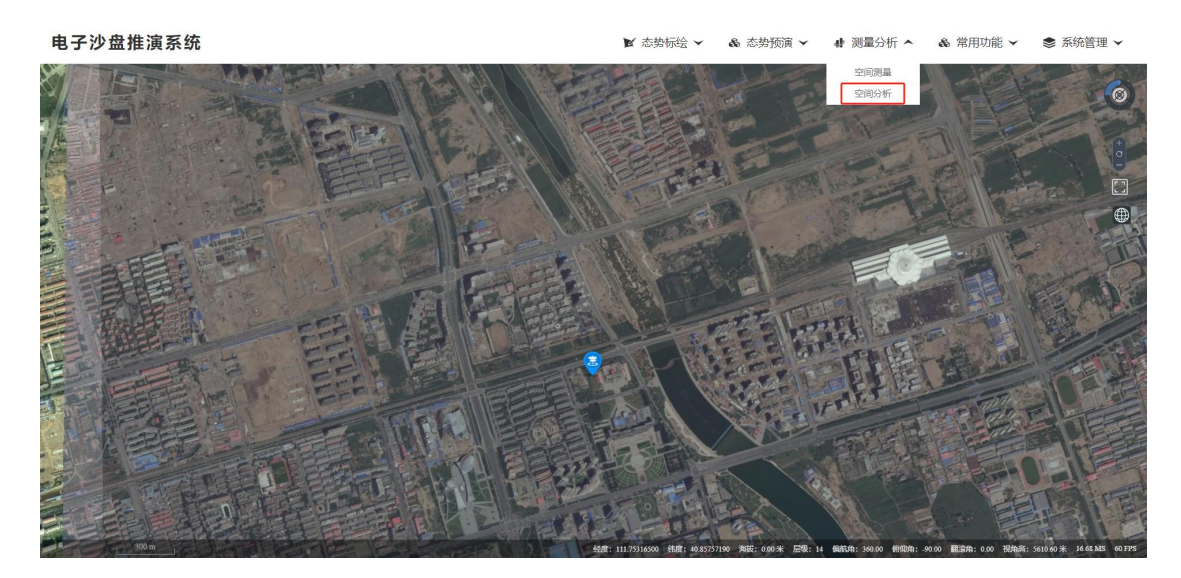

空间分析菜单

1、挖方计算

用户点击【挖方计算】后,在地图场景中左键点击取点,右键完 成绘制后即可完成操作。注意:当无地形数据时,不支持该操作。

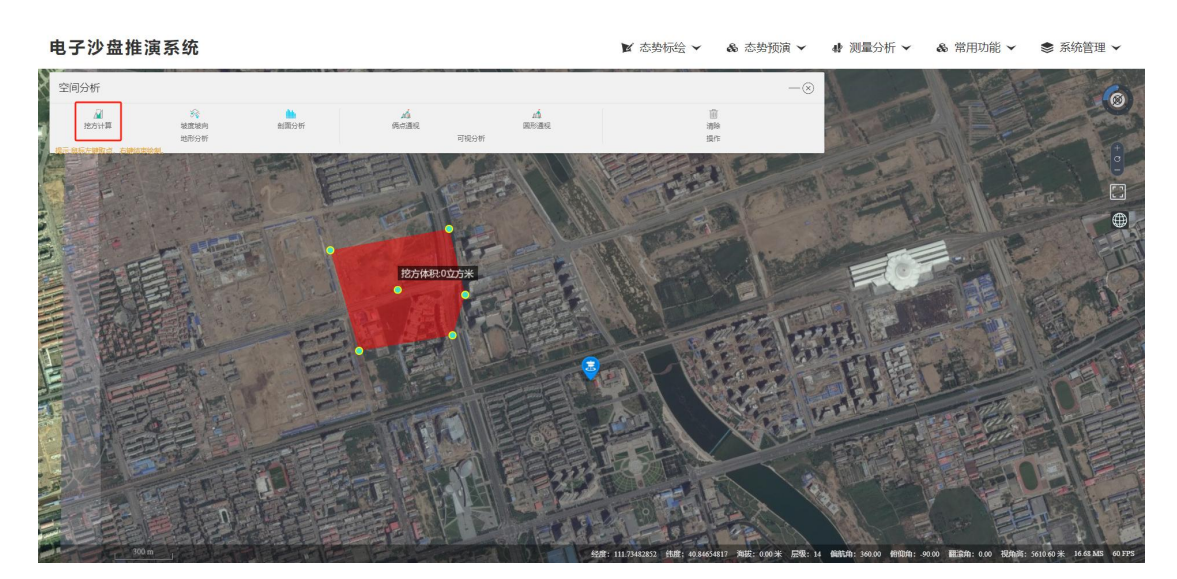

挖方计算

### 2、坡度坡向

用户点击【坡度坡向】后,在地图场景中左键点击取点,右键完 成绘制后即可完成操作。注意:当无地形数据时,不支持该操作。

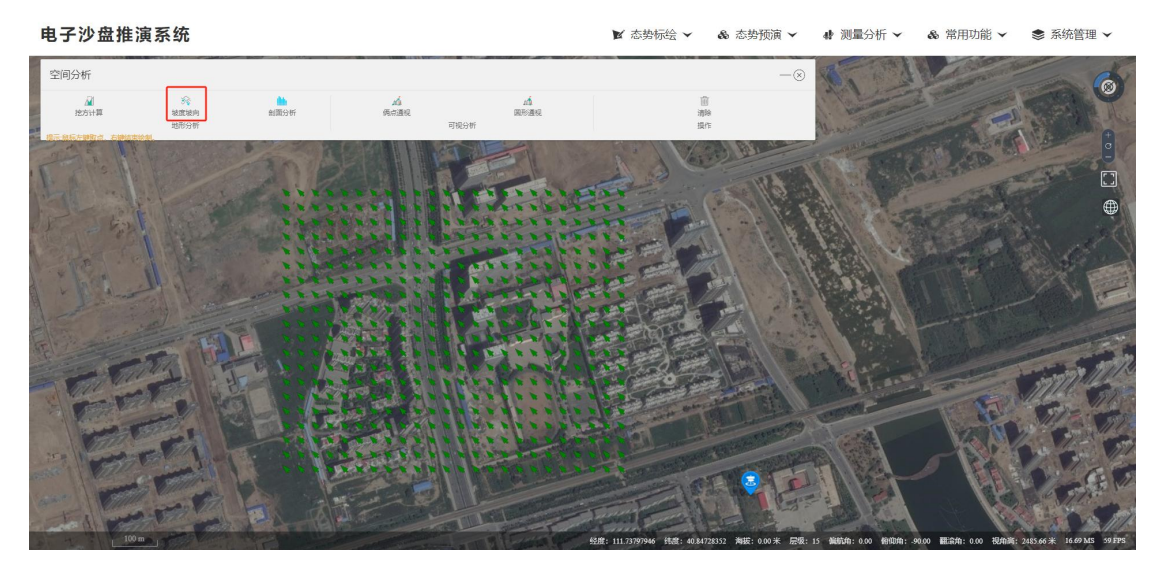

坡度坡向

### 3、剖面分析

用户点击【剖面分析】后,在地图场景中左键点击取点,右键完 成绘制后即可完成操作。注意:当无地形数据时,不支持该操作。

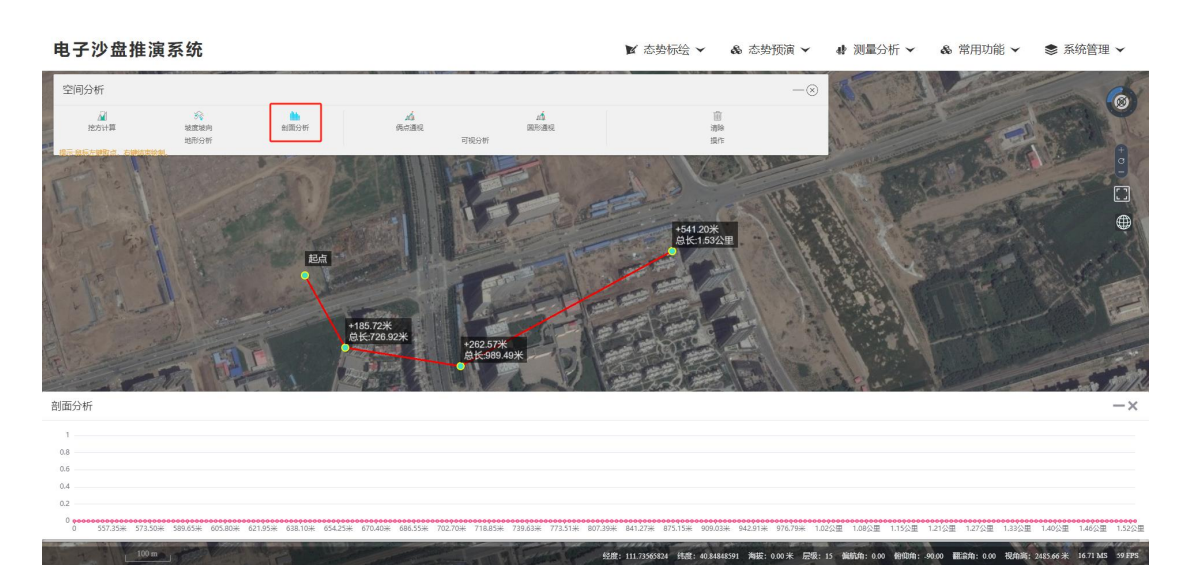

剖面分析

4、俩点通视

用户点击【俩点通视】后,在地图场景中左键点击取点,右键完 成绘制后即可完成操作。注意:当无地形数据时,不支持该操作。

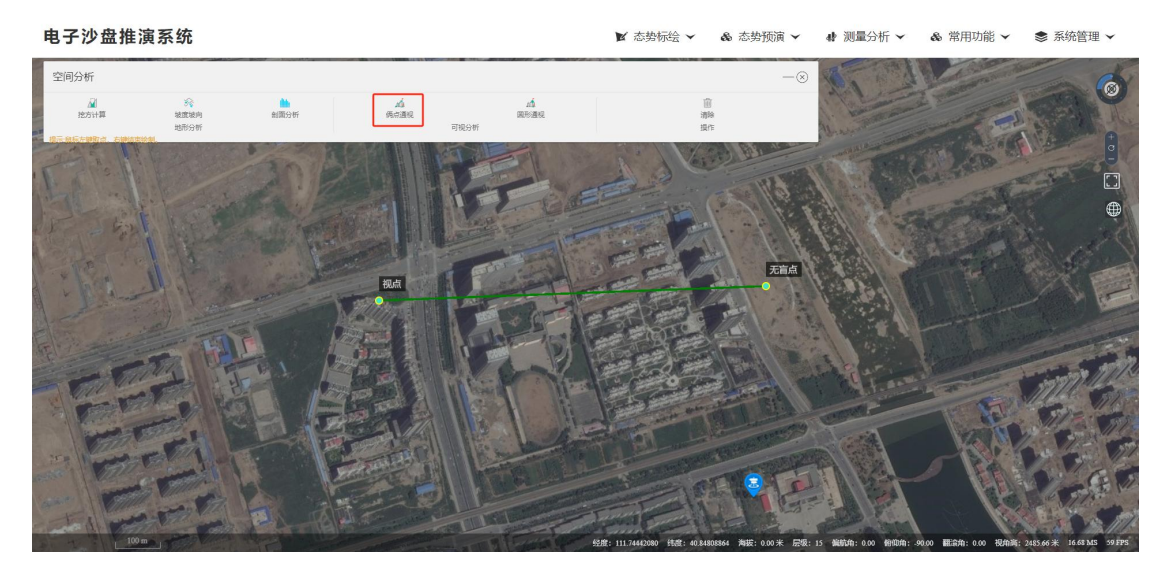

俩点通视

5、圆形通视

用户点击【圆形通视】后,在地图场景中左键点击取点,右键完 成绘制后即可完成操作。注意:当无地形数据时,不支持该操作。

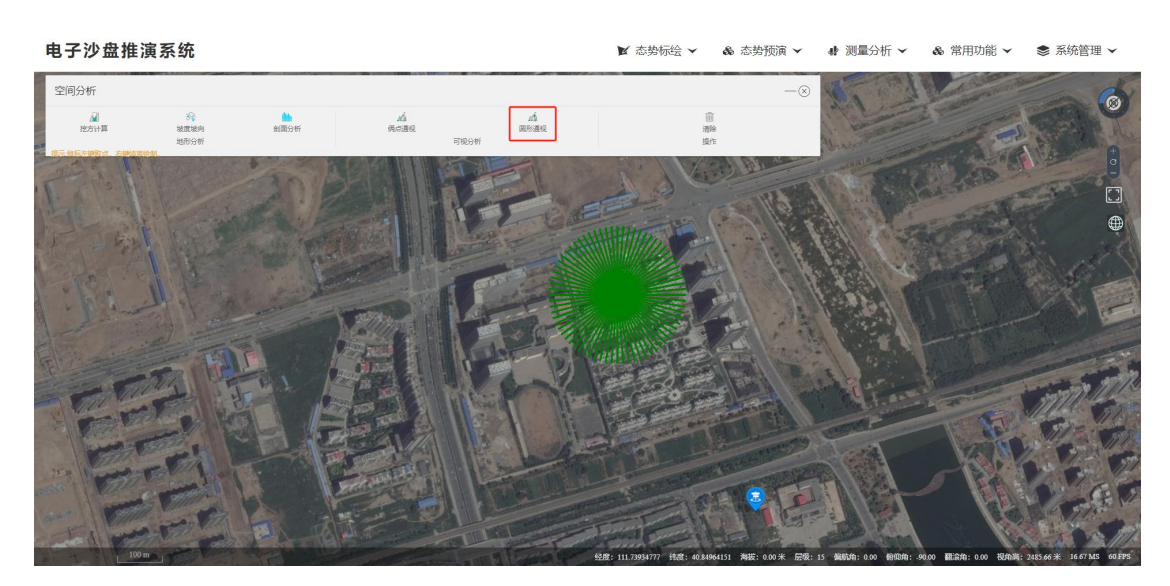

圆形通视

6、清除

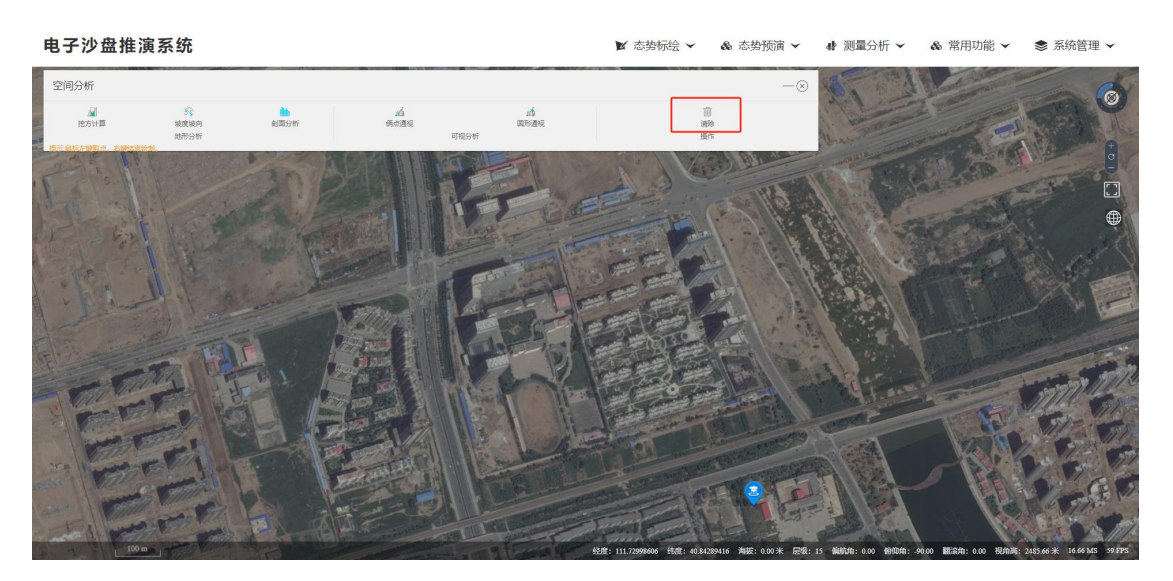

用户点击【清除】后即可清除分析结果。

清除

坐标定位

用户通过点击顶部菜单栏【常用功能】下的【坐标定位】菜单即可打开坐标定位面板。

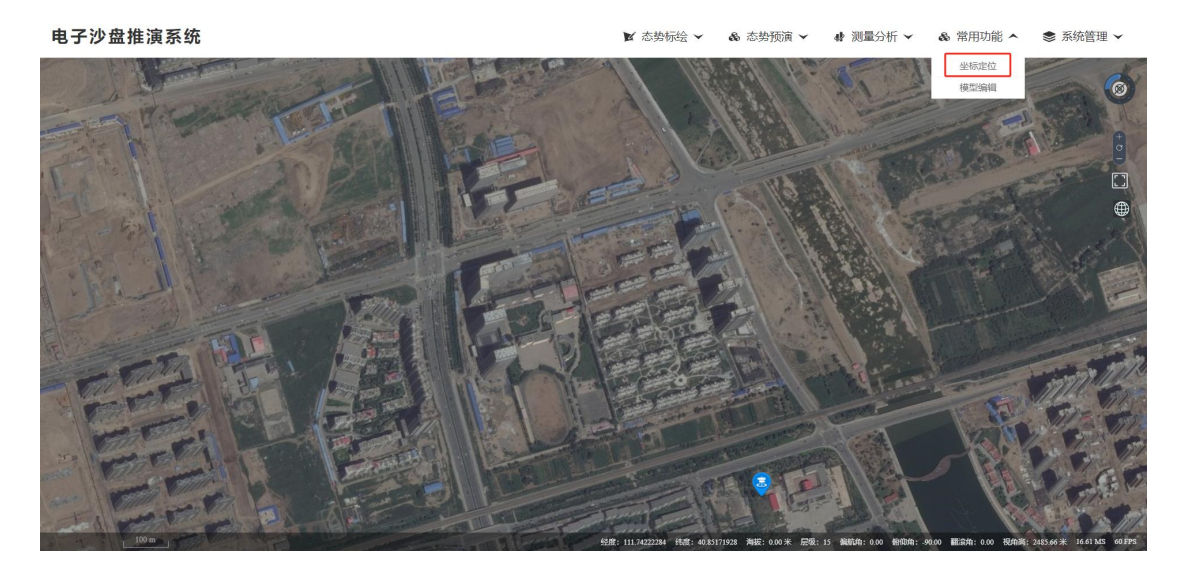

坐标定位菜单

### 1、地理坐标(度数)

用户输入经度、纬度、高程后点击【坐标定位】即可完成定位操 作。

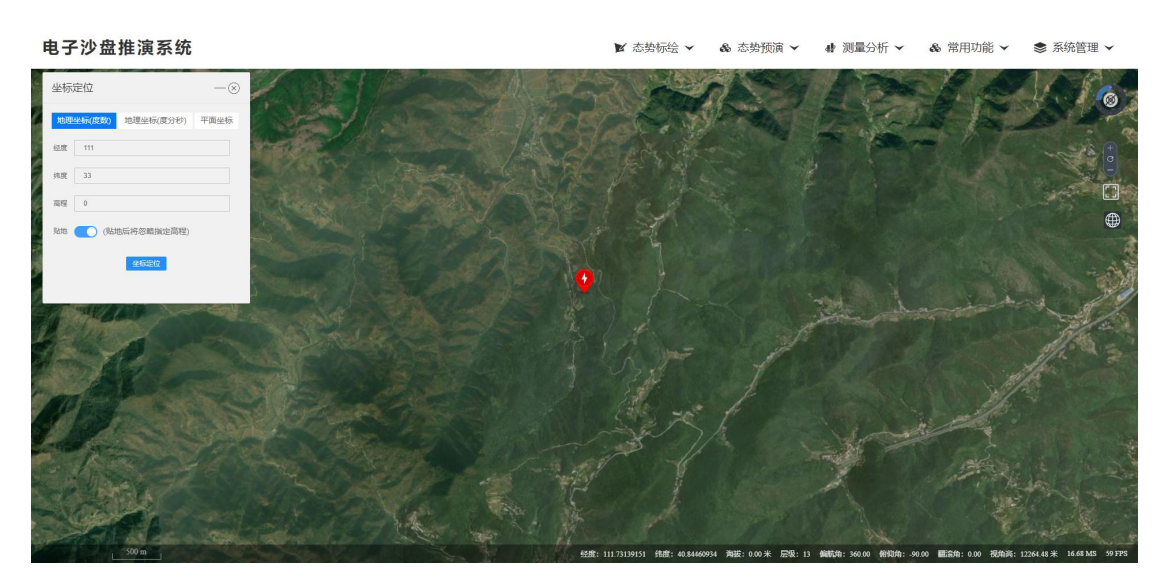

坐标定位

2、地理坐标(度分秒)

用户输入经度、纬度、高程后点击【坐标定位】即可完成定位操 作。

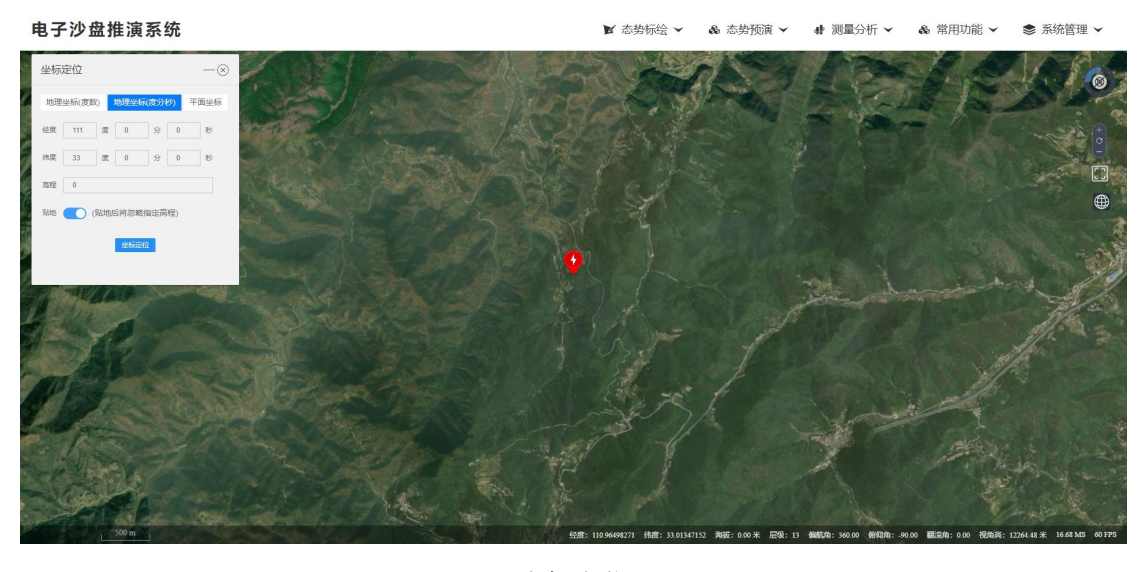

坐标定位

3、平面坐标

用户选择分带后,输入X、Y、高程后点击【坐标定位】即可完 成定位操作。

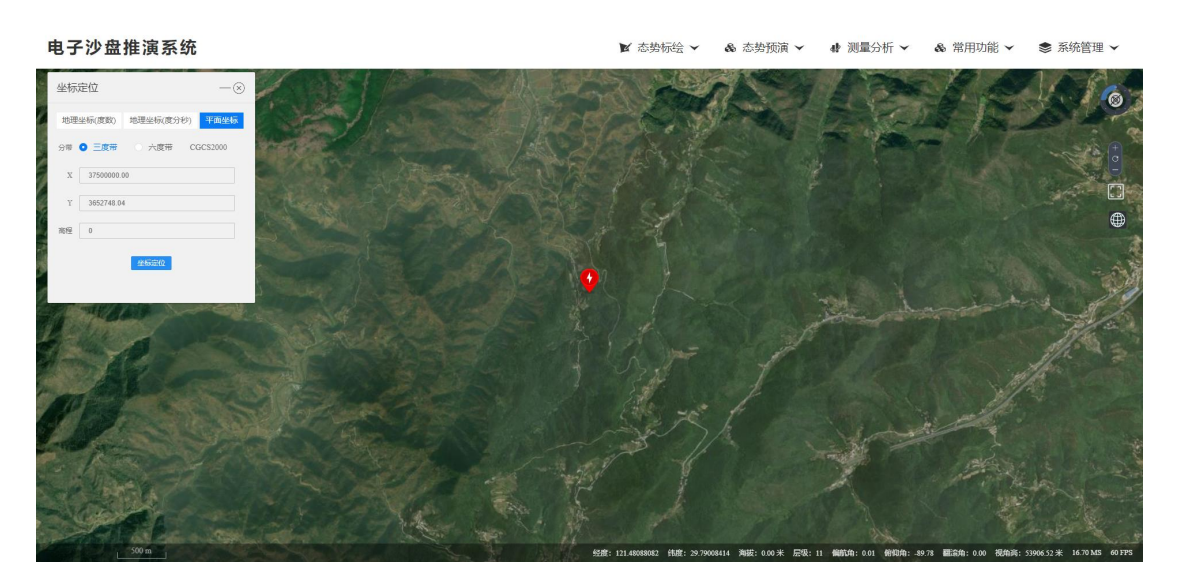

坐标定位

### 七、 模型编辑

用户通过点击顶部菜单栏【常用功能】下的【模型编辑】菜单即可打开模型编辑面板。

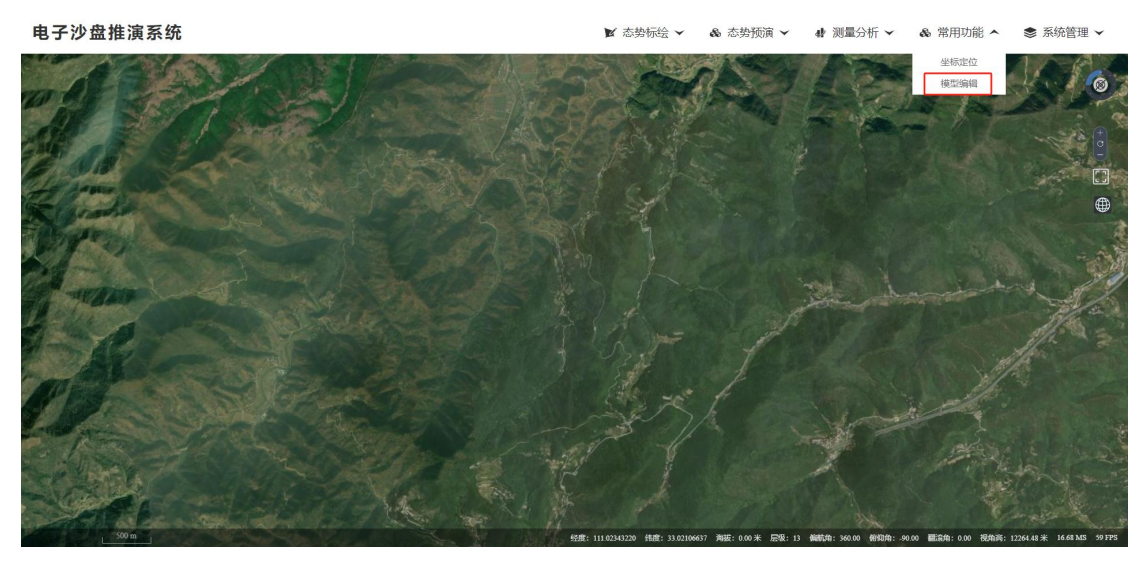

模型编辑菜单

### 1、添加模型

用户在面板中输入模型地址后,点击【添加模型】按钮即可完成 模型加载操作。

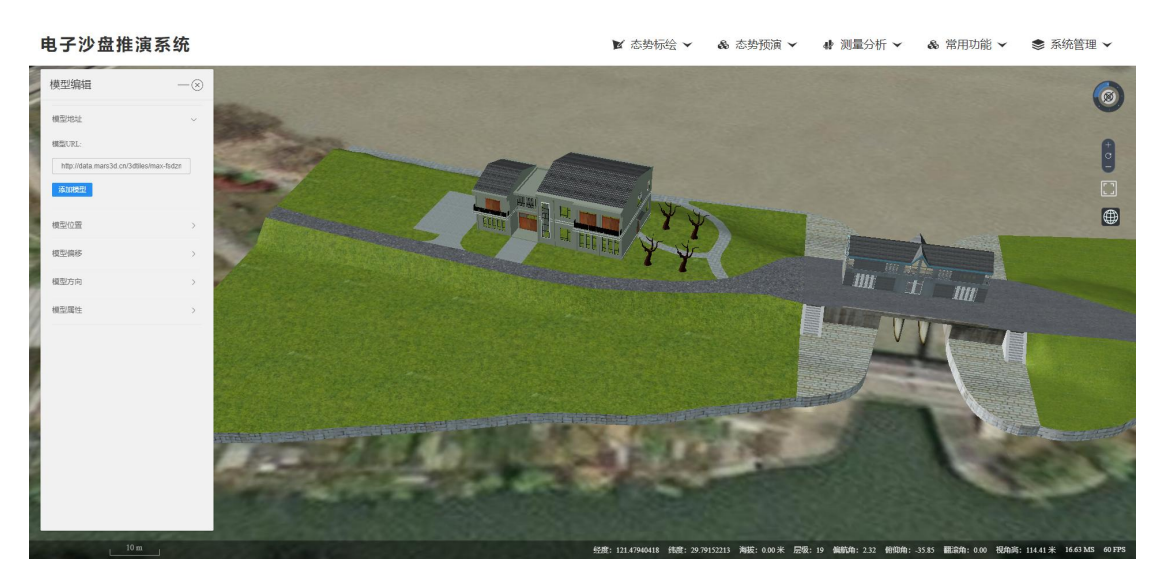

添加模型

### 2、参数修改

面板中可以修改的参数包括:模型位置、模型偏移、模型方向、 模型属性等。

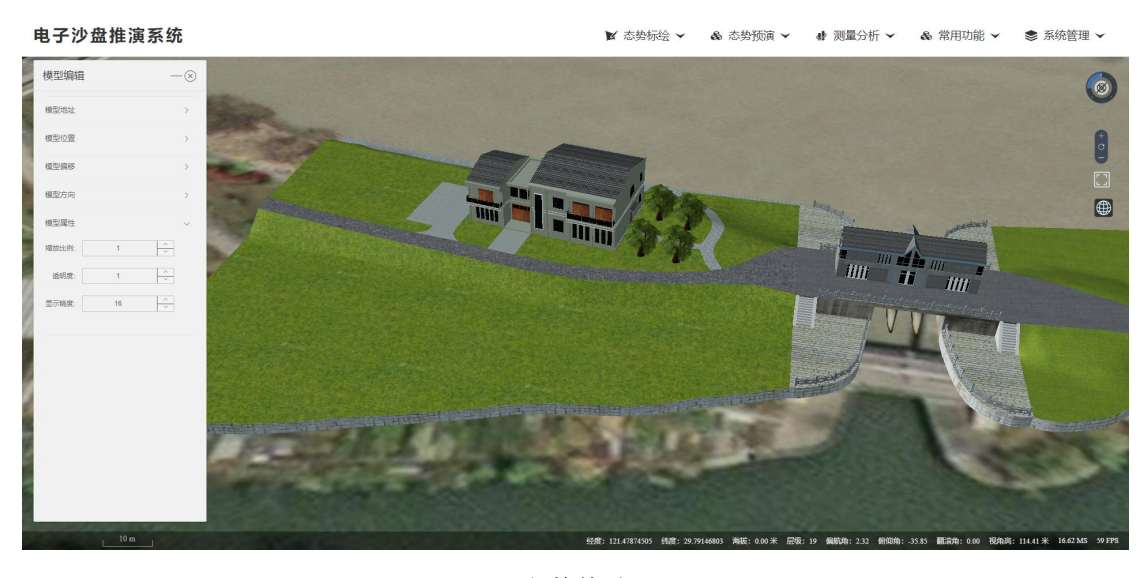

参数修改

# 八、 图层管理

用户通过点击顶部菜单栏【系统管理】下的【图层管理】菜单即可打开图层管理面板。

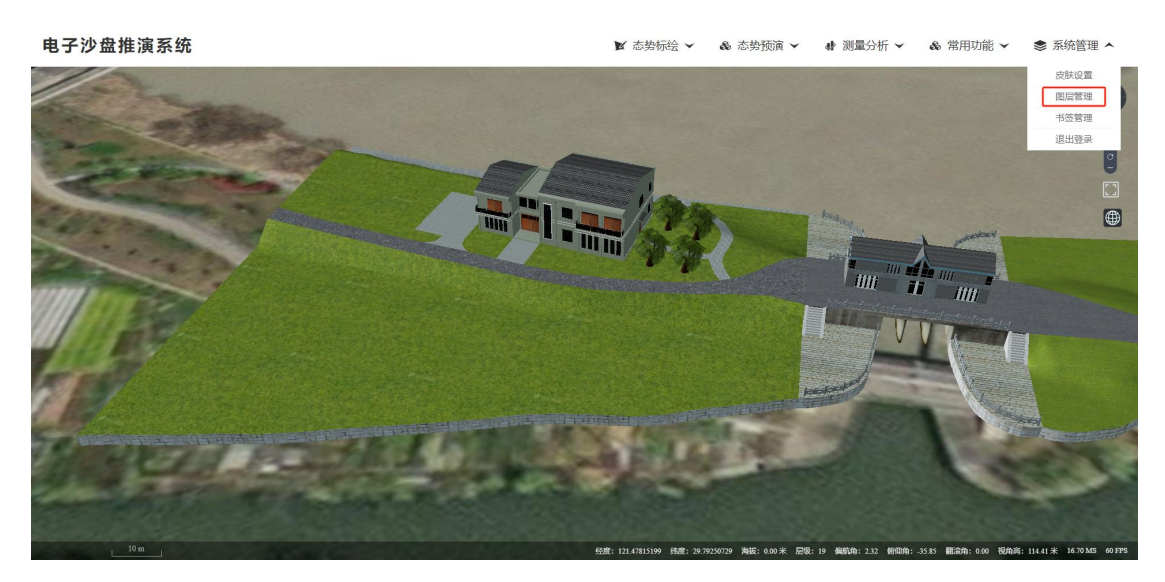

图层管理菜单

### 1、影像图层

用户通过勾选影像图层节点下面的图层,即可完成对该图层显示 和隐藏。

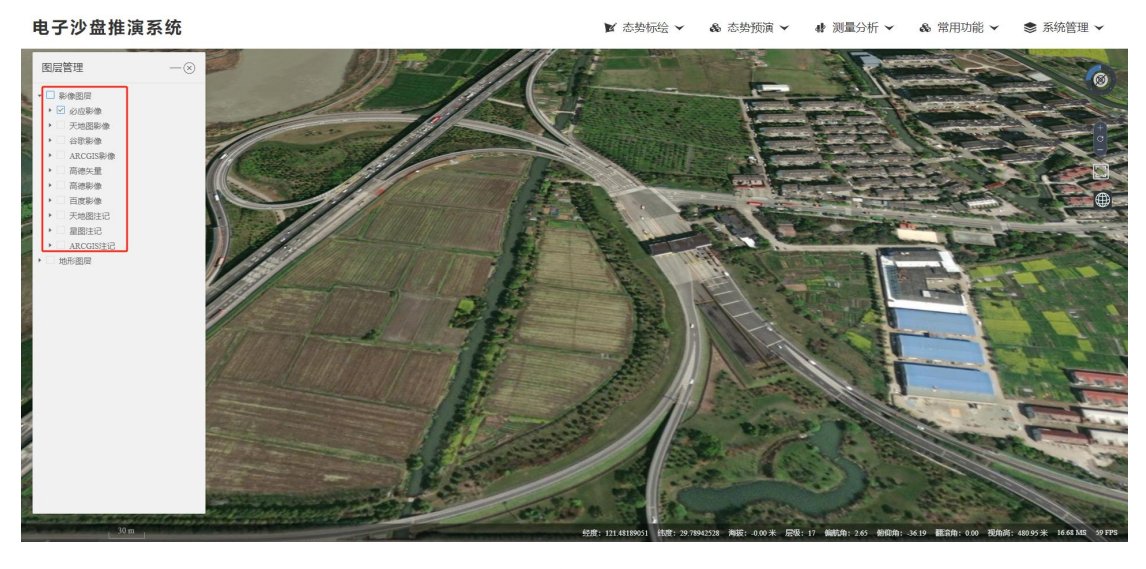

影像图层

### 2、地形图层

用户通过勾选地形图层节点,即可完成对该图层显示和隐藏。

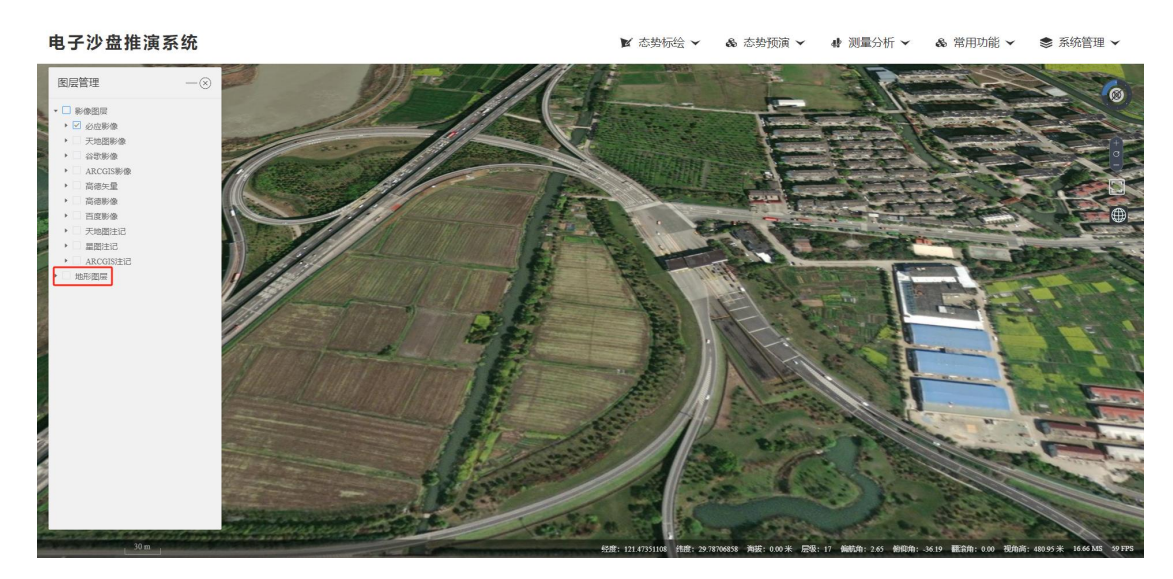

地形图层

# 九、 书签管理

用户通过点击顶部菜单栏【系统管理】下的【书签管理】菜单即可打开书签面板。

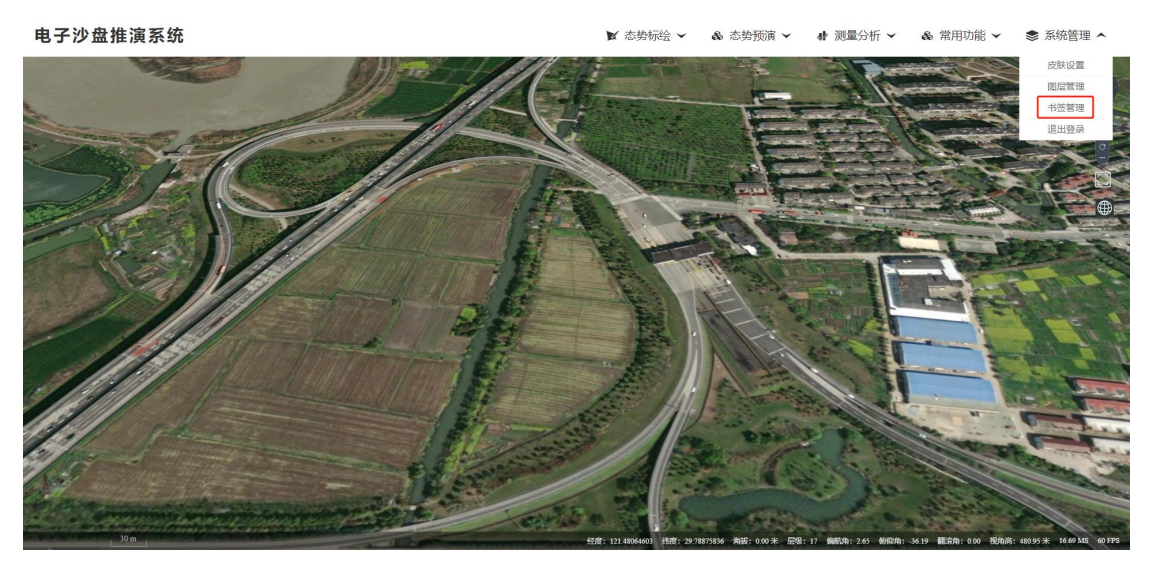

书签管理菜单

#### 1、书签列表

用户输入书签名称后,点击【添加】按钮即可完成书签添加操作。

用户点击书签列表中的缩略图地图即可定位到该书签,点击缩略 图右下角的删除小图标即可完成删除操作。

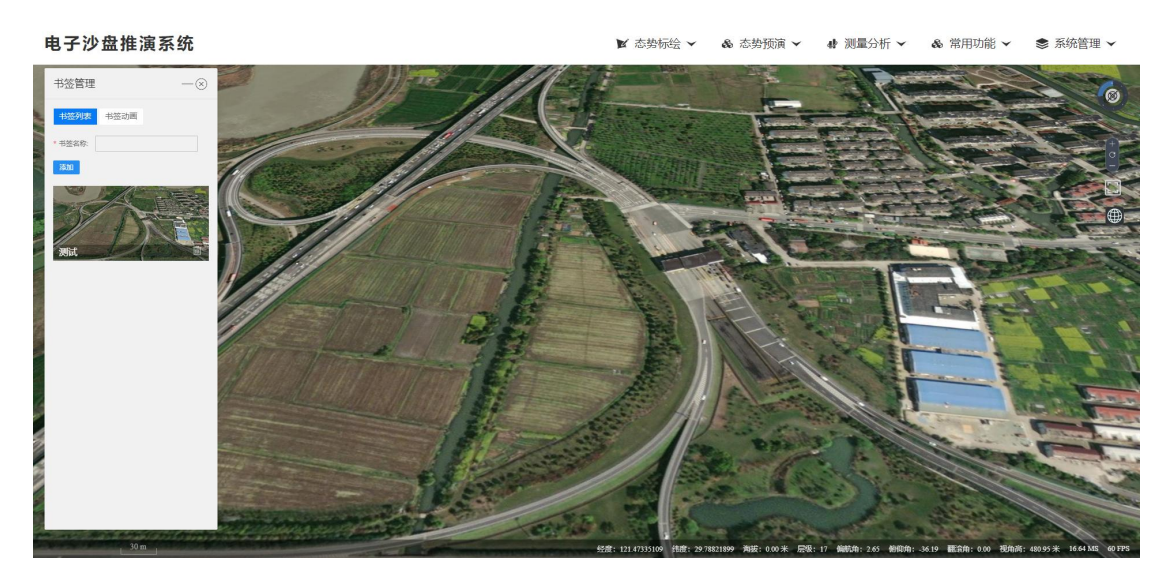

书签列表

2、书签动画

用户输入动画名称后,点击【添加】按钮即可完成书签动画添加

操作。

用户在选中的动画下面可以通过【添加书签】按钮添加一组书签, 接着可以在列表中设置每一个书签的动画延时时间,点击【播放动画】 按钮即可完成书签动画的播放操作。

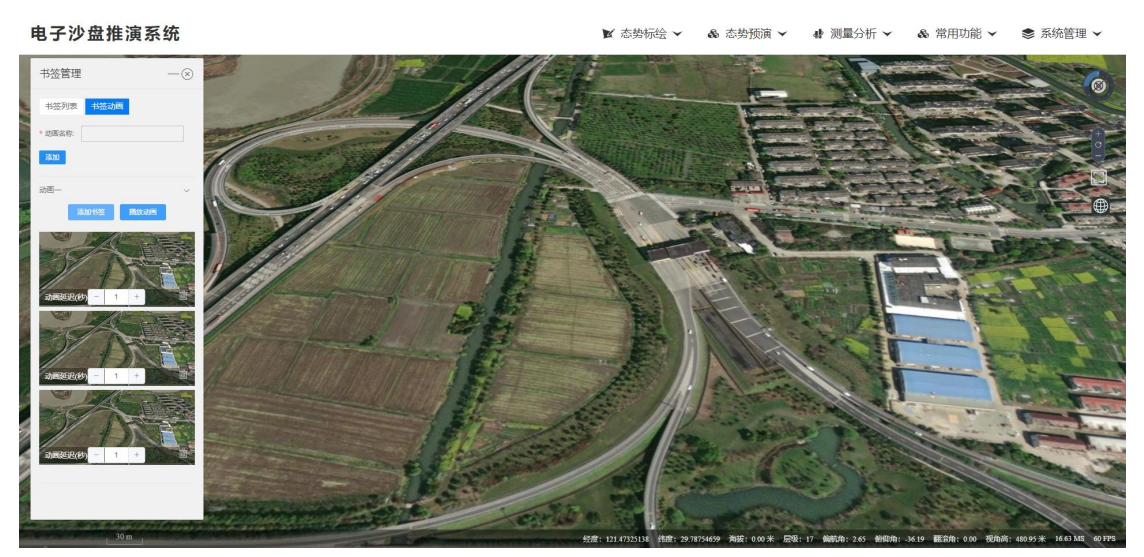

书签动画